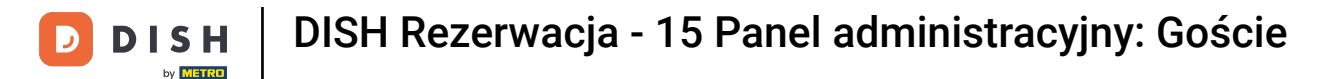

i

Witamy w panelu DISH Reservation . W tym samouczku pokażemy Ci, jak wyszukiwać guestiview rezerwacje powiązane z gościem.

| <b>DISH</b> RESERVATION   |                                                                                                    | 🌲 Test Restaurant - Test 🕤 🛛 🏄 🗸 🕞                             |
|---------------------------|----------------------------------------------------------------------------------------------------|----------------------------------------------------------------|
| Reservations              | Have a walk-in customer? Received a reservation request over phone / email? Don't forget to add reservation book! | it to your WALK-IN ADD RESERVATION                             |
| 🎮 Table plan              | Fri, 13 Oct - Fri, 13 Oct                                                                                         |                                                                |
| 🍴 Menu                    |                                                                                                    |                                                                |
| 📇 Guests                  | You have no limits configured for the selected date.                                                              | Add a new limit                                                |
| 🕲 Feedback                |                                                                                                    |                                                                |
| 🗠 Reports                 | ○ All ○ Completed                                                                                                 | 0 🙁 0 🛱 0/5                                                    |
| 💠 Settings 👻              |                                                                                                    |                                                                |
| 𝔗 Integrations            | No reservations available                                                                                         |                                                                |
|                           |                                                                                                    |                                                                |
| Too many guests in house? | Print                                                                                                    | ?                                                              |
| Pause online reservations | Designed by DISH Digital Solutions GmbH. All rights reserved.                                                     | FAQ   Terms of use   Imprint   Data privacy   Privacy Settings |

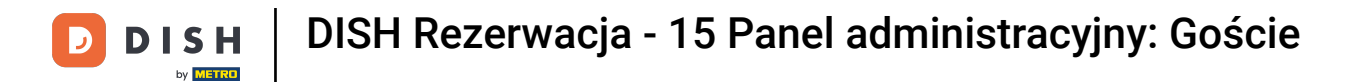

### • Najpierw przejdź do zakładki Goście w menu po lewej stronie.

| <b>DISH</b> RESERVATION                                |                                                                                                    |                                    | <b>*</b>             | Test Restaurant - Test    | ✐╡╇╸╺                           |
|--------------------------------------------------------|----------------------------------------------------------------------------------------------------|------------------------------------|----------------------|---------------------------|---------------------------------|
| Reservations                                           | Have a walk-in customer? Received a reservation reques<br>reservation book!                                                                                                    | st over phone / email? Don't forge | et to add it to your | WALK-IN ADD               | RESERVATION                     |
| ল Table plan<br>🎢 Menu                                 | <ul> <li>Image: Image: Ima</li></ul> | Fri, 13 Oct - Fri, 13 Oct          |                      |                           |                                 |
| 🛎 Guests                                               | You have no limits configured for the selected date.                                                                                                    |                                    |                      | •                         | Add a new limit                 |
| Feedback                                               |                                                                                                    |                                    |                      |                           |                                 |
| 🗠 Reports                                              | ⊖ All ⊖ Completed                                                                                                    | Upcoming     Ca                    | ancelled             | 0 🔁 0                     | <b>H</b> 0/5                    |
| 🌣 Settings 👻                                           |                                                                                                    |                                    |                      |                           |                                 |
|                                                        |                                                                                                    | No reservations available          | ble                  |                           |                                 |
|                                                        | Print                                                                                                    |                                    |                      |                           | 2                               |
| Too many guests in house?<br>Pause online reservations | Designed by DISH Digital Solutions GmbH. All rights reserved.                                                                                                    |                                    | FAQ   Te             | erms of use   Imprint   E | Data privacy   Privacy Settings |

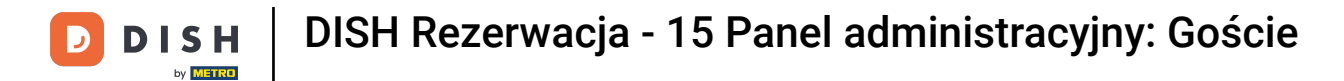

# I Znajdujesz się teraz w przeglądzie bazy danych swoich gości.

| <b>DISH</b> RESERVATION                                |                                         |                                                  |                                       |                                                 |                                                                 | 🔎 Tes                             | t Restaurant - Te                            | st 🕤   🗧                        |                       |
|--------------------------------------------------------|-----------------------------------------|--------------------------------------------------|---------------------------------------|-------------------------------------------------|-----------------------------------------------------------------|-----------------------------------|----------------------------------------------|---------------------------------|-----------------------|
| Reservations                                           | In accordance with note that as per dat | legal regulations, we<br>ta privacy laws, it may | store your guest<br>not be legal to u | data for one year fro<br>ise their contact info | om the last reservation. You h<br>rmation for offers & promotio | ave the possib<br>ons. Please che | ility to download yc<br>ck with the local la | our guest data<br>ws before pro | a. Please<br>ceeding. |
| 🛏 Table plan                                           | <b>Q</b> Search Guest                   | t name or Email                                  |                                       |                                                 |                                                                 |                                   |                                              | SEA                             | RCH                   |
| 🎢 Menu                                                 |                                         |                                                  |                                       |                                                 |                                                                 |                                   |                                              |                                 | _                     |
| 🛎 Guests                                               | First name                              | Last name                                        | Visits                                | Email                                           | Phone number                                                    | Customer s                        | ince                                         |                                 | _                     |
| Feedback                                               | Jane                                    | Doe                                              | -                                     |                                                 |                                                                 | 13/10/2023                        |                                              | View                            |                       |
| 🗠 Reports                                              | John                                    | Doe                                              | -                                     |                                                 |                                                                 | 13/10/2023                        |                                              | View                            |                       |
| 🏟 Settings 👻                                           |                                         |                                                  |                                       |                                                 |                                                                 |                                   |                                              |                                 |                       |
| ${ {                                  $                | Download all                            | customers                                        | ownload last 4 w                      | eek guest data                                  | Download newsletter cust                                        | tomers                            |                                              | <                               | ) >                   |
|                                                        |                                         |                                                  |                                       |                                                 |                                                                 |                                   |                                              |                                 |                       |
|                                                        |                                         |                                                  |                                       |                                                 |                                                                 |                                   |                                              |                                 |                       |
| Too many guests in house?<br>Pause online reservations | Designed by DISH Digita                 | al Solutions GmbH. All right                     | s reserved.                           |                                                 |                                                                 | FAQ   Terms                       | of use   Imprint                             | Data privacy                    | Privacy Settings      |

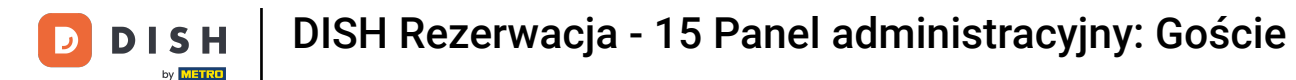

Aby znaleźć konkretnego gościa, użyj paska wyszukiwania i wpisz jego imię i nazwisko lub adres email.

| <b>DISH</b> RESERVATION                                |                                               |                                                 |                                            |                                                                |                        | <b>*</b>                 | Test Restaurant - Test                                  | $\odot$                    | <b>⊿</b> ⊾<br>✓   |        |
|--------------------------------------------------------|-----------------------------------------------|-------------------------------------------------|--------------------------------------------|----------------------------------------------------------------|------------------------|--------------------------|---------------------------------------------------------|----------------------------|-------------------|--------|
| Reservations                                           | In accordance with I<br>note that as per data | legal regulations, we<br>a privacy laws, it may | store your guest da<br>not be legal to use | ata for one year from the las<br>a their contact information f | st reservation. You ha | ave the po<br>ns. Please | ssibility to download your<br>check with the local laws | guest data.<br>before proc | Please<br>eeding. |        |
| 🎮 Table plan                                           | <b>Q</b> Search Guest                         | name or Email                                   |                                            |                                                                |                        |                          |                                                         | SEAR                       | СН                |        |
| 🎁 Menu                                                 |                                               |                                                 |                                            |                                                                |                        |                          |                                                         |                            |                   |        |
| 🚢 Guests                                               | First name                                    | Last name 12                                    | Visits                                     | Email                                                          | Phone number           | Custom                   | er since                                                | View                       |                   |        |
| 🕲 Feedback                                             | John                                          | Doe                                             |                                            |                                                                |                        | 13/10/20                 | 23                                                      | View                       |                   |        |
| 🗠 Reports                                              | 30111                                         | Doc                                             |                                            |                                                                |                        | 15/10/20                 |                                                         | VIEW                       |                   |        |
| 🗢 Settings 👻                                           |                                               |                                                 |                                            |                                                                |                        |                          |                                                         |                            |                   |        |
|                                                        | Download all o                                | customers Da                                    | ownload last 4 wee                         | ek guest data Downl                                            | oad newsletter custo   | omers                    |                                                         | < 1                        | >                 |        |
| Too many guests in house?<br>Pause online reservations | Designed by DISH Digital                      | Solutions GmbH. All rights                      | reserved.                                  |                                                                |                        | FAQ   T                  | erms of use   Imprint   D                               | ata privacy                | Privacy Set       | ttings |

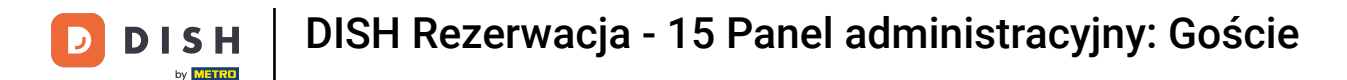

### • Następnie kliknij przycisk SZUKAJ , aby rozpocząć wyświetlanie wyników wpisanego hasła.

| <b>DISH</b> RESERVATION                                |                                        |                                                  |                                    |                                                   |                                                                | 🔎 Test                               | Restaurant - Tes                            | t 🖸   🛱                            | <b>~</b> (       | •     |
|--------------------------------------------------------|----------------------------------------|--------------------------------------------------|------------------------------------|---------------------------------------------------|----------------------------------------------------------------|--------------------------------------|---------------------------------------------|------------------------------------|------------------|-------|
| Reservations                                           | In accordance with note that as per da | legal regulations, we<br>ta privacy laws, it may | store your gues<br>not be legal to | t data for one year fro<br>use their contact info | m the last reservation. You h<br>rmation for offers & promotio | ave the possibil<br>ons. Please cheo | ity to download you<br>k with the local law | ir guest data. I<br>s before proce | Please<br>eding. |       |
| 🎮 Table plan                                           | <b>Q</b> Search Gues                   | t name or Email                                  |                                    |                                                   |                                                                |                                      |                                             | SEAR                               | н                |       |
| 🎢 Menu                                                 |                                        |                                                  |                                    |                                                   |                                                                |                                      |                                             |                                    |                  |       |
| 🛎 Guests                                               | First name                             | Last name <b>↓</b> ੈ                             | Visits                             | Email                                             | Phone number                                                   | Customer si                          | nce                                         |                                    |                  |       |
| Feedback                                               | Jane                                   | Doe                                              | -                                  |                                                   |                                                                | 13/10/2023                           |                                             | View                               |                  |       |
| 🗠 Reports                                              | John                                   | Doe                                              | -                                  |                                                   |                                                                | 13/10/2023                           |                                             | View                               |                  |       |
| 🏟 Settings 👻                                           |                                        |                                                  |                                    |                                                   |                                                                |                                      |                                             |                                    |                  |       |
| 𝔗 Integrations                                         | Download all                           | customers D                                      | ownload last 4 v                   | week guest data                                   | Download newsletter cust                                       | tomers                               |                                             | < 1                                | >                |       |
| Too many guests in house?<br>Pause online reservations | Designed by DISH Digita                | al Solutions GmbH. All right                     | s reserved.                        |                                                   |                                                                | FAQ   Terms o                        | fuse   Imprint   I                          | Data privacy                       | Privacy Sett     | tings |

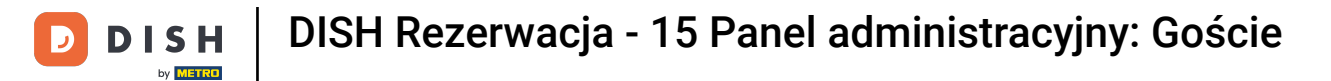

#### Następnie wszyscy goście zostaną wymienieni poniżej wraz z wyświetlonymi ich danymi.

| <b>DISH</b> RESERVATION                                |                                           |                                                 |                                      |                                                    |                                                                 | 🔎 Test R                                    | estaurant - Test 🕤                                | <u> </u>                         |         |
|--------------------------------------------------------|-------------------------------------------|-------------------------------------------------|--------------------------------------|----------------------------------------------------|-----------------------------------------------------------------|---------------------------------------------|---------------------------------------------------|----------------------------------|---------|
| Reservations                                           | In accordance with<br>note that as per da | legal regulations, we<br>ta privacy laws, it ma | store your gues<br>y not be legal to | st data for one year fro<br>use their contact info | om the last reservation. You h<br>rmation for offers & promotio | have the possibility<br>ons. Please check v | to download your gues<br>with the local laws befo | t data. Please<br>re proceeding. |         |
| 🛏 Table plan                                           | <b>Q</b> Search Gues                      | t name or Email                                 |                                      |                                                    |                                                                 |                                             |                                                   | SEARCH                           |         |
| 🎢 Menu                                                 |                                           |                                                 |                                      |                                                    |                                                                 |                                             |                                                   |                                  | 1       |
| 🐣 Guests                                               | First name                                | Last name                                       | Visits                               | Email                                              | Phone number                                                    | Customer since                              |                                                   | iew                              |         |
| e Feedback                                             | John                                      | Doe                                             | -                                    |                                                    |                                                                 | 13/10/2023                                  |                                                   | iew                              |         |
| 🗠 Reports                                              |                                           |                                                 |                                      |                                                    |                                                                 |                                             |                                                   |                                  |         |
| 💠 Settings 👻                                           |                                           |                                                 |                                      |                                                    |                                                                 |                                             |                                                   |                                  |         |
| ${ {oldsymbol { 	heta } } }$ Integrations              | Download al                               | customers                                       | ownload last 4 v                     | week guest data                                    | Download newsletter cust                                        | tomers                                      |                                                   | < 1 →                            |         |
|                                                        |                                           |                                                 |                                      |                                                    |                                                                 |                                             |                                                   |                                  |         |
|                                                        |                                           |                                                 |                                      |                                                    |                                                                 |                                             |                                                   |                                  |         |
|                                                        |                                           |                                                 |                                      |                                                    |                                                                 |                                             |                                                   |                                  |         |
| Too many guests in house?<br>Pause online reservations | Designed by DISH Digit                    | al Solutions GmbH. All right                    | s reserved.                          |                                                    |                                                                 | FAQ   Terms of u                            | se   Imprint   Data pri                           | vacy   Privacy Se                | ettings |

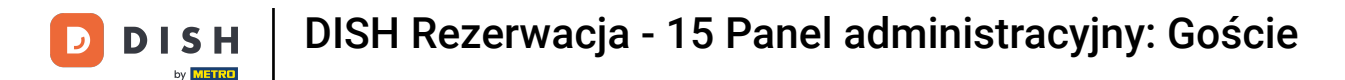

### Aby zobaczyć więcej informacji o gościu, a także historię rezerwacji, kliknij na Zobacz .

| <b>DISH</b> RESERVATION                                |                                         |                                                 |                                         |                                                |                                                                 | 🌲 🖲 Test Res                                    | taurant - Test 🕤                                | 제품 ~ (                      |       |
|--------------------------------------------------------|-----------------------------------------|-------------------------------------------------|-----------------------------------------|------------------------------------------------|-----------------------------------------------------------------|-------------------------------------------------|-------------------------------------------------|-----------------------------|-------|
| Reservations                                           | In accordance with note that as per dat | legal regulations, we<br>a privacy laws, it may | store your guest<br>/ not be legal to u | data for one year fr<br>use their contact info | om the last reservation. You h<br>prmation for offers & promoti | nave the possibility to<br>ons. Please check wi | download your guest<br>th the local laws before | data. Please<br>proceeding. |       |
| 🛏 Table plan                                           | <b>Q</b> Search Guest                   | t name or Email                                 |                                         |                                                |                                                                 |                                                 |                                                 | SEARCH                      |       |
| ۳ <b>۹</b> Menu                                        |                                         |                                                 |                                         |                                                |                                                                 |                                                 |                                                 |                             |       |
| 🛎 Guests                                               | First name                              | Last name <b>↓</b>                              | Visits                                  | Email                                          | Phone number                                                    | Customer since                                  |                                                 |                             |       |
| Feedback                                               | Jane                                    | Doe                                             | -                                       |                                                |                                                                 | 13/10/2023                                      | Vie                                             | ~                           |       |
| 🗠 Reports                                              | John                                    | Doe                                             | -                                       |                                                |                                                                 | 13/10/2023                                      | Vie                                             | w                           |       |
| 🌣 Settings 👻                                           |                                         |                                                 |                                         |                                                |                                                                 |                                                 |                                                 |                             |       |
|                                                        | Download all                            | customers                                       | iownload last 4 w                       | reek guest data                                | Download newsletter cus                                         | tomers                                          | <                                               | 1 >                         |       |
| Too many guests in house?<br>Pause online reservations | Designed by DISH Digita                 | I Solutions GmbH. All right                     | s reserved.                             |                                                |                                                                 | FAQ   Terms of use                              | Imprint   Data privad                           | :y   Privacy Sett           | tings |

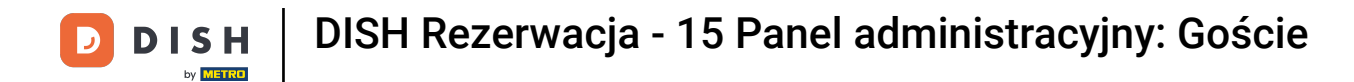

# • Następnie wyświetlane są informacje o gościu i możesz dodać więcej.

| <b>DISH</b> RESERVATION                              |                               |                                |                   |          | <b>*</b> • | Test Restaurant | - Test 🕤      | ** ~ •       |
|------------------------------------------------------|-------------------------------|--------------------------------|-------------------|----------|------------|-----------------|---------------|--------------|
| Reservations                                         | Guest infor                   | mation                         |                   |          |            |                 |               | Back         |
| 🛏 Table plan                                         | Doe, Jane                     |                                |                   |          |            | C               | Customer sinc | e 13/10/2023 |
| <b>YI</b> Menu                                       | Internal guest not            | e                              |                   |          |            |                 |               |              |
| 🛎 Guests                                             | e.g. 10% discount             | , VIP                          | by this guest.    |          |            |                 |               |              |
| Seedback                                             |                               |                                |                   |          |            |                 |               |              |
| 🗠 Reports                                            |                               |                                |                   | le       |            |                 |               |              |
| 🌣 Settings 👻                                         | Allergies                     | me 🗌 Nuts 🗌 Crustacea          | n 🗌 Eggs 🗌 Fisł   | n n      |            |                 |               |              |
| 𝚱 Integrations                                       | Mustard Lac     Lupins Sulpt  | tose 🗌 Celery 🗌 Peanut<br>nite | s 🗌 Shellfish 🔲 🗄 | Soy      |            |                 |               |              |
|                                                      | Diet  Cluten-free  Vegetarian | Halal 🗌 Kosher 🗌 Lactos        | se-free 🗌 Vegan   |          |            |                 |               | SAVE         |
|                                                      | Reservation                   | n history                      |                   |          |            |                 |               |              |
|                                                      | Date                          | Time                           | Pax               | Occasion | Status     | Food            | Service       |              |
| oo many guests in house?<br>ause online reservations | 19/10/2023                    | 02:30 PM                       | 4                 |          | Confirmed  |                 |               |              |

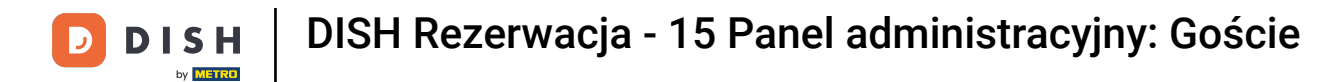

# Jeśli dokonałeś zmian, kliknij ZAPISZ , aby je zastosować.

| DISH RESERVATION                                    |                       |                           |                 |          | <b>*</b> • | Test Restaurant | - Test 🕤       | <u> </u>   |
|-----------------------------------------------------|-----------------------|---------------------------|-----------------|----------|------------|-----------------|----------------|------------|
|                                                     | Guest inform          | nation                    |                 |          |            |                 |                | Back       |
|                                                     |                       |                           |                 |          |            |                 |                | 17/10/2027 |
| 🛏 Table plan                                        | Doe, Jane             |                           |                 |          |            | C               | Lustomer since | 13/10/2023 |
|                                                     | e.                    |                           |                 |          |            |                 |                |            |
| " Menu                                              | Internal guest note   |                           |                 |          |            |                 |                |            |
| 🎝 Guests                                            | Note will be shown or | n all reservations made l | by this guest.  |          |            |                 |                |            |
|                                                     | e.g. 10% discount, V  | P                         |                 |          |            |                 |                |            |
| Feedback                                            |                       |                           |                 |          |            |                 |                |            |
|                                                     |                       |                           |                 | h        |            |                 |                |            |
| ✓ Reports                                           | Allergies             |                           |                 |          |            |                 |                |            |
| 🗢 Settings 🗸                                        | Gluten Sesame         | 🗌 Nuts 🔲 Crustacea        | n 🗌 Eggs 🗌 Fish | 1        |            |                 |                |            |
|                                                     | Mustard Lactos        | e 🗌 Celery 🗌 Peanut       | s 🗌 Shellfish 🔲 | Soy      |            |                 |                |            |
| ${oldsymbol \mathscr O}$ Integrations               | 🗌 Lupins 🗌 Sulphite   | à                         |                 |          |            |                 |                |            |
|                                                     | Diet                  |                           |                 |          |            |                 |                |            |
|                                                     | Gluten-free Ha        | lal 🗌 Kosher 🗌 Lactos     | e-free 🗌 Vegan  |          |            |                 |                |            |
|                                                     | Vegetarian            |                           |                 |          |            |                 |                |            |
|                                                     |                       |                           |                 |          |            |                 |                | SAVE       |
|                                                     | Reservation           | history                   |                 |          |            |                 |                |            |
|                                                     | Date                  | Time                      | Pax             | Occasion | Status     | Food            | Service        |            |
| o many guests in house?<br>ause online reservations | 19/10/2023            | 02:30 PM                  | 4               |          | Confirmed  |                 |                |            |

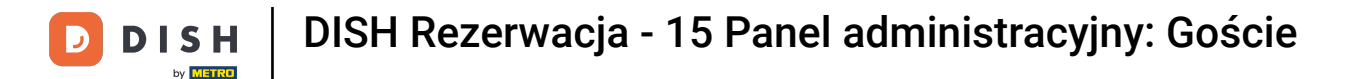

#### Aby zobaczyć informacje dotyczące historii rezerwacji, przewiń na dół strony.

| Internal guest note                                                                                                    |     |                        |              |            |         |
|----------------------------------------------------------------------------------------------------|-----|------------------------|--------------|------------|---------|
| Note will be shown on all reservations made by this quest                                                                                                    |     |                        |              |            |         |
| E Reservations                                                                                                    |     |                        |              |            |         |
| e.g. 10% discount, VIP                                                                                                    |     |                        |              |            |         |
| ۲۹ Menu                                                                                                    |     |                        |              |            |         |
| Allergies         Cuests       Cluten         Sesame       Nuts         Crustacean       Eggs         Fish                                                                                                    |     |                        |              |            |         |
| Feedback     Mustard Lactose Celery Peanuts Shellfish Soy     Lupins Sulphite                                                                                                    |     |                        |              |            |         |
| 🗠 Reports Diet                                                                                                    |     |                        |              |            |         |
| Image: Settings Image: Settings |     |                        |              |            |         |
| 🔗 Integrations                                                                                                    |     |                        |              | SAVE       |         |
| Reservation history                                                                                                    |     |                        |              |            |         |
| Date Time Pax Occasion Status                                                                                                    |     | Food                   | Service      |            |         |
| 19/10/2023 02:30 PM 4 Confirme                                                                                                    | ed  |                        |              |            |         |
|                                                                                                    |     |                        |              |            |         |
|                                                                                                    |     |                        | <            | 1 >        |         |
| Too many guests in house?<br>Pause online reservations Designed by DISH Digital Solutions GmbH. All rights reserved.                                                                                                    | FAQ | Terms of use   Imprint | Data privacy | Privacy Se | ettings |

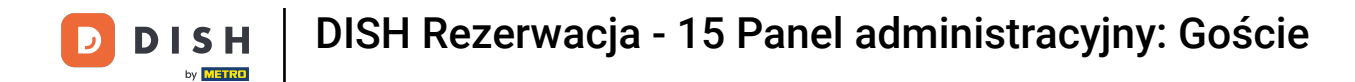

# Po sprawdzeniu informacji o gościu kliknij Wstecz , aby powrócić do przeglądu.

| DISH RESERVATION                                    |                                                                                |                        |                   |          |           | <b>*</b> | Test Restaurant - 1 | Test 🕤      | <u> </u>      | G |
|-----------------------------------------------------|--------------------------------------------------------------------------------|------------------------|-------------------|----------|-----------|----------|---------------------|-------------|---------------|---|
| Reservations                                        | Guest informa                                                                  | ition                  |                   |          |           |          |                     | (           | Back          | ) |
| 🎮 Table plan                                        | Doe, Jane                                                                      |                        |                   |          |           |          | Cu                  | stomer sinc | ce 13/10/2023 |   |
| 🆞 Menu                                              | 📞<br>Internal guest note                                                       |                        |                   |          |           |          |                     |             |               |   |
| 🛎 Guests                                            | Note will be shown on a                                                        | II reservations made b | by this guest.    |          |           |          |                     |             |               |   |
| 🕲 Feedback                                          | e.g. ion discount, in .                                                        | ×                      |                   |          |           |          |                     |             |               |   |
| 🗠 Reports                                           | Allergies                                                                      |                        |                   | h        |           |          |                     |             |               |   |
| 🌣 Settings 👻                                        | Gluten Sesame                                                                  | 🛛 Nuts 🔲 Crustacear    | n 🗌 Eggs 🗌 Fish   |          |           |          |                     |             |               |   |
| ${oldsymbol {\mathscr O}}$ Integrations             | <ul> <li>Mustard</li> <li>Lactose</li> <li>Lupins</li> <li>Sulphite</li> </ul> | 🗌 Celery 🔲 Peanuts     | s 🗌 Shellfish 🔲 S | Soy      |           |          |                     |             |               |   |
|                                                     | <b>Diet</b> <ul> <li>Gluten-free</li> <li>Halal</li> </ul>                     | 🗌 Kosher 🗌 Lactos      | e-free 🗌 Vegan    |          |           |          |                     |             |               |   |
|                                                     | 🗌 Vegetarian                                                                   |                        |                   |          |           |          |                     |             |               |   |
|                                                     |                                                                                |                        |                   |          |           |          |                     |             | SAVE          |   |
|                                                     | Reservation h                                                                  | istory                 |                   |          |           |          |                     |             |               |   |
|                                                     | Date                                                                           | Time                   | Pax               | Occasion | Status    |          | Food                | Service     |               |   |
| o many guests in house?<br>ause online reservations | 19/10/2023                                                                     | 02:30 PM               | 4                 |          | Confirmed |          |                     |             |               |   |

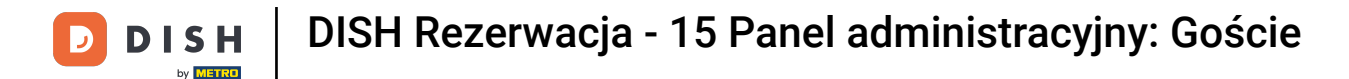

i

Wróć do przeglądu, masz możliwość pobrania danych klientów. Albo danych wszystkich klientów, danych gości z ostatnich czterech tygodni lub danych klientów newslettera.

| <b>DISH</b> RESERVATION                                |                                         |                                                 |                                   |                                                      |                                                                | 🔎 🛛 Test Restau                                        | irant - Test 🕤                                | <u> 세</u> 월<br>전 전 전       |        |
|--------------------------------------------------------|-----------------------------------------|-------------------------------------------------|-----------------------------------|------------------------------------------------------|----------------------------------------------------------------|--------------------------------------------------------|-----------------------------------------------|----------------------------|--------|
| Reservations                                           | In accordance with note that as per dat | legal regulations, we<br>a privacy laws, it may | store your gue<br>not be legal to | st data for one year fro<br>o use their contact info | m the last reservation. You h<br>rmation for offers & promotio | ave the possibility to do<br>ons. Please check with th | wnload your guest d<br>ne local laws before p | ata. Please<br>proceeding. |        |
| 🎮 Table plan                                           | <b>Q</b> Search Guest                   | t name or Email                                 |                                   |                                                      |                                                                |                                                        | S                                             | EARCH                      |        |
| 🎢 Menu                                                 |                                         |                                                 |                                   |                                                      |                                                                |                                                        |                                               |                            |        |
| 🛎 Guests                                               | First name                              | Last name                                       | Visits                            | Email                                                | Phone number                                                   | Customer since                                         |                                               |                            |        |
| Eedback                                                | John                                    | Dee                                             | -                                 |                                                      |                                                                | 13/10/2023                                             | View                                          |                            |        |
| 🗠 Reports                                              | 30111                                   | Doe                                             | -                                 |                                                      |                                                                | 13/10/2023                                             | View                                          |                            |        |
| 🌣 Settings 👻                                           |                                         |                                                 |                                   |                                                      |                                                                |                                                        |                                               |                            |        |
|                                                        | Download all                            | customers                                       | ownload last 4                    | week guest data                                      | Download newsletter cust                                       | omers                                                  | <                                             | 1 >                        |        |
| Too many guests in house?<br>Pause online reservations | Designed by DISH Digita                 | I Solutions GmbH. All right                     | s reserved.                       |                                                      |                                                                | FAQ   Terms of use                                     | Imprint   Data privacy                        | Privacy Se                 | ttings |

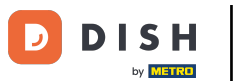

Po prostu kliknij na odpowiedni przycisk, z którego chcesz pobrać dane. Następnie rozpocznie się pobieranie.

| <b>DISH</b> RESERVATION                                |                                                               |                                                  |                                    |                                                     |                                                               | 🌲 Test                                 | Restaurant - Test 🧲                                  | )   # ·                         | • 🕞         |
|--------------------------------------------------------|---------------------------------------------------------------|--------------------------------------------------|------------------------------------|-----------------------------------------------------|---------------------------------------------------------------|----------------------------------------|------------------------------------------------------|---------------------------------|-------------|
| Reservations                                           | In accordance with note that as per dat                       | legal regulations, we<br>ta privacy laws, it may | store your gues<br>not be legal to | st data for one year fro<br>use their contact infor | m the last reservation. You h<br>mation for offers & promotio | ave the possibili<br>ons. Please checl | ty to download your guo<br>k with the local laws bef | est data. Plea<br>ore proceedii | se<br>ng.   |
| 🎮 Table plan                                           | <b>Q</b> Search Guest name or Email                           |                                                  |                                    |                                                     |                                                               |                                        | SEARCH                                               |                                 |             |
| 🎢 Menu                                                 |                                                               |                                                  |                                    |                                                     |                                                               |                                        |                                                      |                                 |             |
| 🐣 Guests                                               | First name                                                    | Last name <b>↓</b>                               | Visits                             | Email                                               | Phone number                                                  | Customer sin                           | ice                                                  |                                 | -           |
| Seedback                                               | Jane                                                          | Doe                                              | -                                  |                                                     |                                                               | 13/10/2023                             |                                                      | View                            |             |
| 🗠 Reports                                              | John                                                          | Doe                                              | -                                  |                                                     |                                                               | 13/10/2023                             |                                                      | View                            |             |
| 🌣 Settings 👻                                           |                                                               |                                                  |                                    |                                                     |                                                               |                                        |                                                      |                                 |             |
|                                                        | Download all                                                  | customers                                        | ownload last 4                     | week guest data                                     | Download newsletter cust                                      | omers                                  |                                                      | < 1 >                           |             |
| Too many guests in house?<br>Pause online reservations | Designed by DISH Digital Solutions GmbH. All rights reserved. |                                                  |                                    |                                                     |                                                               | FAQ   Terms of                         | use   Imprint   Data p                               | rivacy Priva                    | cy Settings |

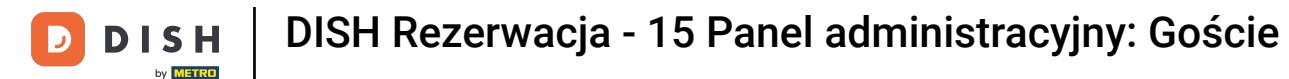

i

To wszystko. Ukończyłeś samouczek i teraz wiesz, jak wyszukiwać gościi przeglądać rezerwacje powiązane z gościem.

| <b>DISH</b> RESERVATION                                |                                        |                                                  |                                     |                                                    |                                                                 | 🔎 Tes                             | st Restaurant - Test                               | $\odot$                    | × 1               |       |
|--------------------------------------------------------|----------------------------------------|--------------------------------------------------|-------------------------------------|----------------------------------------------------|-----------------------------------------------------------------|-----------------------------------|----------------------------------------------------|----------------------------|-------------------|-------|
| Reservations                                           | In accordance with note that as per da | legal regulations, we<br>ta privacy laws, it may | store your gue<br>/ not be legal to | st data for one year fro<br>use their contact info | om the last reservation. You h<br>rmation for offers & promotic | ave the possib<br>ons. Please che | pility to download your<br>ack with the local laws | guest data.<br>before proc | Please<br>eeding. |       |
| Ħ Table plan                                           | <b>Q</b> Search Guest name or Email    |                                                  |                                     |                                                    |                                                                 | s                                 |                                                    |                            | сн                |       |
| 🎢 Menu                                                 |                                        |                                                  |                                     |                                                    |                                                                 |                                   |                                                    |                            |                   |       |
| 🛎 Guests                                               | First name                             | Last name                                        | Visits                              | Email                                              | Phone number                                                    | Customers                         | since                                              |                            |                   |       |
| 🕲 Feedback                                             | Jane                                   | Doe                                              | -                                   |                                                    |                                                                 | 13/10/2023                        |                                                    | View                       |                   |       |
| 🗠 Reports                                              | John                                   | Doe                                              | -                                   |                                                    |                                                                 | 13/10/2023                        |                                                    | View                       |                   |       |
| 🔹 Settings 👻                                           |                                        |                                                  |                                     |                                                    |                                                                 |                                   |                                                    |                            |                   |       |
|                                                        | Download all                           | customers D                                      | ownload last 4                      | week guest data                                    | Download newsletter cust                                        | tomers                            |                                                    | < 1                        | >                 |       |
| Too many guests in house?<br>Pause online reservations | Designed by DISH Digita                | al Solutions GmbH. All right                     | s reserved.                         |                                                    |                                                                 | FAQ   Terms                       | s of use   Imprint   Di                            | ata privacy                | Privacy Set       | tings |

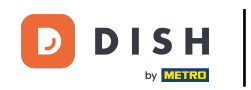

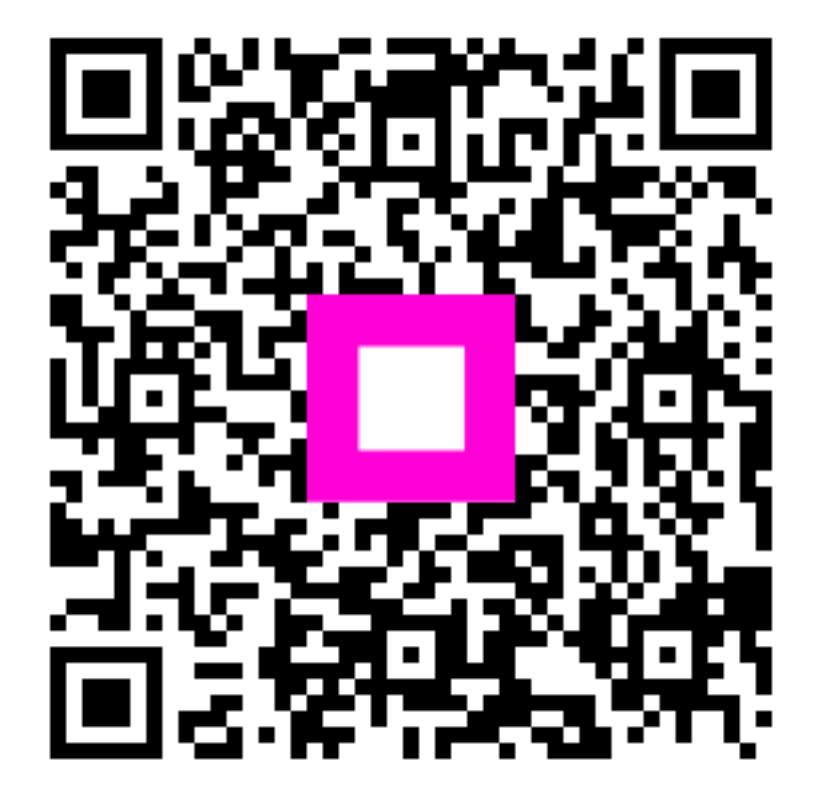

Zeskanuj, aby przejść do interaktywnego odtwarzacza